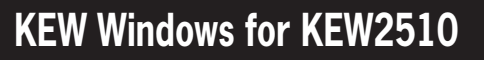

## インストールマニュアル

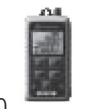

#### KEW2510

KEW2510のソフトウェアKEW Windows for KEW2510のイン ストール手順について説明します。

#### 1. はじめに

- KEW Windows for KEW2510 で以下のことが行えます。 ・パソコンから本体の設定 ・本体の内部メモリ内のデータをパソコンヘダウンロー
- ドし、パソコン上で測定値とグラフを表示
- ●インターフェース

本製品はBluetoothインターフェースを装備しています。 : Bluetooth Ver.5.0 Bluetooth仕様 対応プロファイル :GATT

- ●パソコンの推奨動作環境
- ・OS(オペレーションシステム) 対応OSは弊社ホームページを確認してください。
- 画面表示
- 解像度1024×768ドット、65536色以上
- ・HDD(ハードディスク)
- 空き容量1Gbyte以上(Frameworkを含む) ・.NET Framework(4.6.1以上)

●商標について

・Windows®は米国マイクロソフト社の商標です。 Bluetooth®はBluetooth SIGの商標です。

最新のソフトのダウンロードは、弊社ホームページから 行うことができます。 www.kew-ltd.co.jp

# 2. [KEW Windows for KEW2510] のインストール

(1)最初に以下を確認します。

インストールする前に、パソコンで起動しているすべ てのアプリケーションを終了させてください。 ・インストールが終了するまで、本体を接続しないでく

- ださい。 · Administrator (コンピュータの管理者)権限でインストー
- ルを行ってください。 ・KEW Windows for KEW2510を使用するには、.NET Framework 4.6.1以上が必要です。.NET Framework 4.6.1以上が入っていない場合はアプリケーションイン ストール時に一緒にインストールされます。.NET Framework 4.6.1以上をインストールするにはインター ネット環境が必要です。

(2)弊社ホームページ(www.kew-ltd.co.jp)の「ダウンロード」→「ソフ トウェア」から、PCソフトウェア"KEW Windows for KEW 2510" のインストール方法を参照してインストールしてください。

(3)ダウンロードが完了しましたら、「KewWin2510vXXXInst jpn.exe」を実行し、「次へ」をクリックしてください。

(4)ソフトウェア使用許諾契約書の内容を理解していただ き、「同意します」をチェックして「次へ」をクリック します。

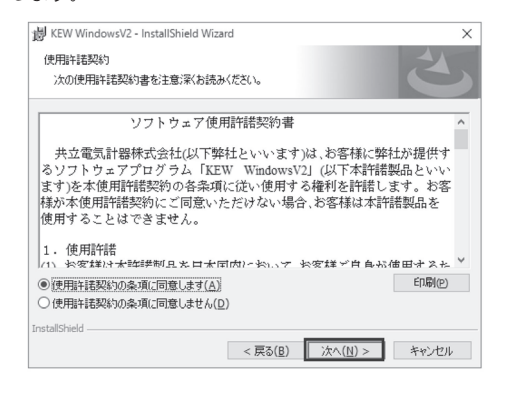

(5)ユーザー情報及び所属の情報を入力して「次へ」をクリ ックします。

インターネットに接続できることを確認してください。 正常にインストールを終了させるにはインターネット接 続が必要となります。

(6)インストールの情報を確認して「インストール」をクリ ックするとインストールを開始します。

(7)「完了」を押してインストールが終了します。

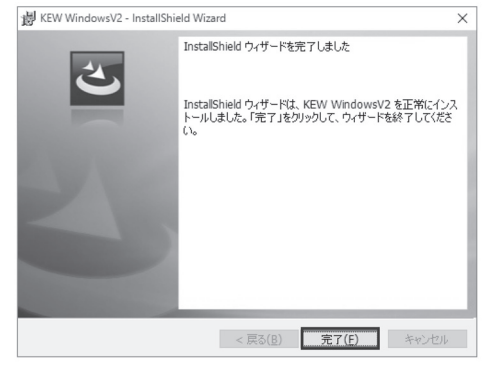

.NET Framework4.6.1以上がインストールされていない場合 は下記画面が表示されます。

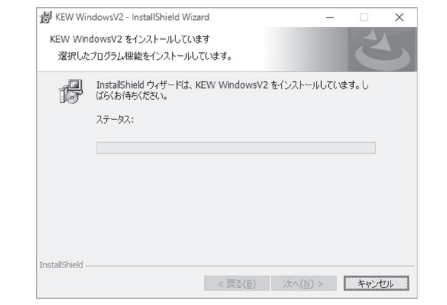

インストール中に、再起動を要求する画面が表示された場 合は、「はい」をクリックし再起動してください。

MEMO

MEMO

MEMO

MEMO

(8) インストールが終了すると下記画面が表示され、続けて インストールが開始されます。

KEW Windows for KEW2510用のInstallShield ウィザード へようこそ ی ザードは、ご使用のコンピュータへ KEW 2510 をインストールします。「次へ」をク indows for KEW2 て、統行してください。 警告: このブログラムは、著作権注および国際協定によって保護 されています。 < 戻る(B) 次へ(N) > キャンセル

(9) (4)、(5)、(6)、(7)を繰り返してインストールを終了します。

※PCソフトウェアのアンインストールについて 「コントロールパネル」の「プログラムと機能」にて、 [KEW WindowsV2]、[KEW Windows for KEW2510] を削除してください。

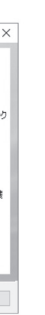

### 3. [KEW Windows for KEW2510]の起動

デスクトップ上の「KEW WindowsV2」アイコンをクリッ クするか又は「スタート」→「プログラム」→「KEW」→ 「KEW WindowsV2」をクリックして起動させます。

KEW WindowsV2を起動させる時には、KEW2510の電源を入れ てから、KEW2510とPCを接続 (ペアリング) してください。 ペアリングの方法については、お使いの Bluetooth のマニュアル t state to the set of the set of the set "Bluetooth ペアリングマニュアル.pdf" を参照してください。

「KEW WindowsV2」メインウィンドウが表示されますの で、KEW2510を選択して「起動する」をクリックするか、 「KEW2510」をダブルクリックしてKEW2510を起動させま

また、「閉じる」をクリックするかウィンドウ右上の[x]を クリックすると、プログラムを終了します。

| Cew Windows V2<br>Quality and<br>KYC  | ×<br>reliability is our tradition | ල් පමණක කතා (P-180.14)<br>(2442) - කිශ්ල<br>(2442) - කිශ්ල |
|---------------------------------------|-----------------------------------|------------------------------------------------------------|
| き<br>は下の一覧からモデルを選択し<br>モデル<br>KEW2510 | て下さい                              |                                                            |
| 表示オブション<br>□ 指統機器のみ表示する               | 表示するモデルを想訳する                      |                                                            |
| パージョン情報                               | 再接出する 閉じる                         |                                                            |

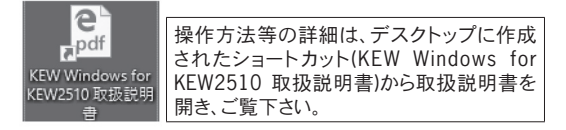

MEMO

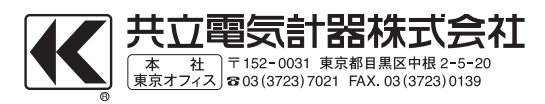